## **INDUSTRY MANAGEMENT SYSTEM**

Standard Operating Process (SOP) to Verify the Industry Data

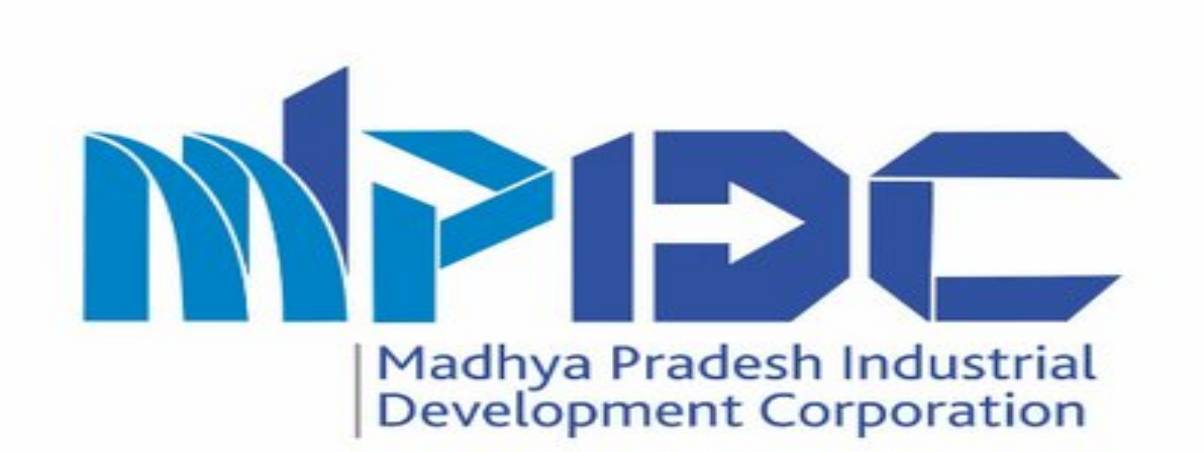

# Introduction

Standard Operating Process (SOP) to Verify the Industry Data

- Madhya Pradesh Industrial Development Corporation is introducing Industry Management System to manage all the important information of MPIDC Industry.
- Here we can manage all the details & information related to MPIDC Industry like Plot Details, Organisation Details, Lease Details, Electricity & Water Connection Details.
- Please find the Steps to Verify & Update the Industry Data.

## Step 1.1- Employee Permission Module

#### Steps-

1. Competent Authority of Regional Office can assign Permission to Employee to Verify the Industry Data.

2.Competent Authority Login Through prayas by using their Login Credentials

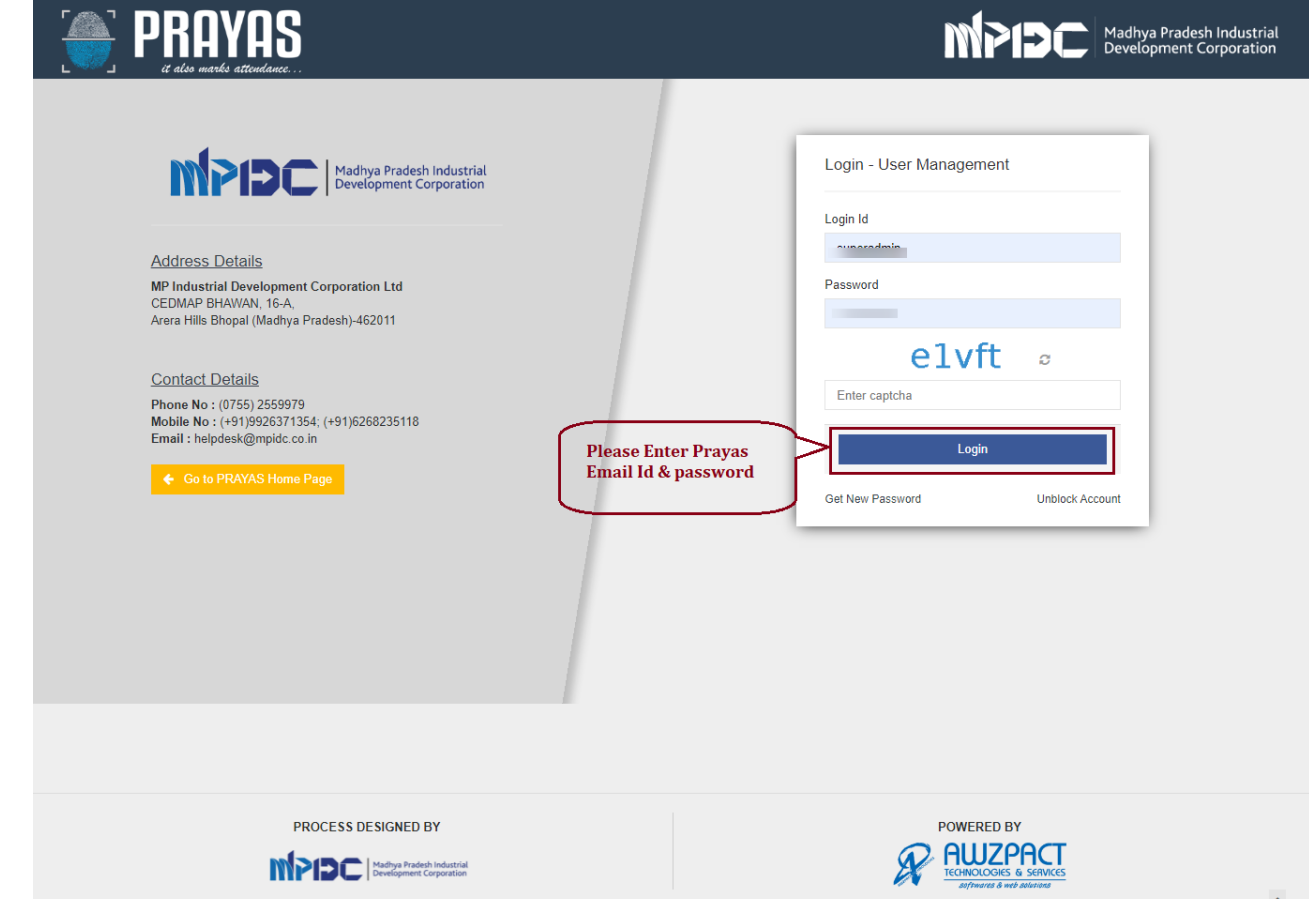

## Step 1.2- Employee Permission Module

### Steps-

After
 Successfully
 Login through
 Prayas, Please
 click on switch
 to Option.

2. Afterward click on Industry Management System(IMS)

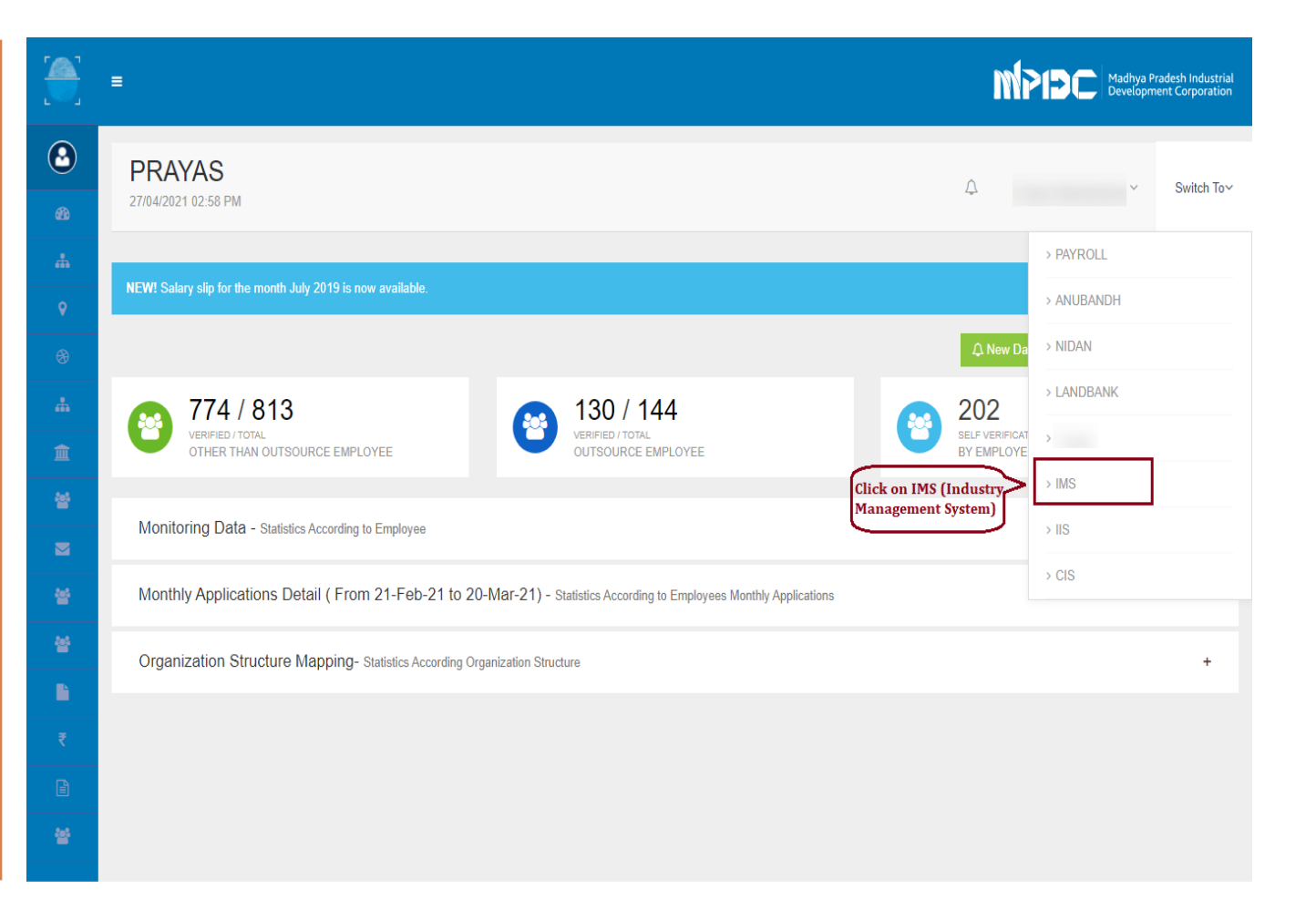

### Step 1.3- Employee Permission Module

#### Steps-

In Left
 Menu, please
 click on
 Employee
 Permission to
 assign
 Permission as
 per Sector
 wise &
 industrial
 Area Wise.

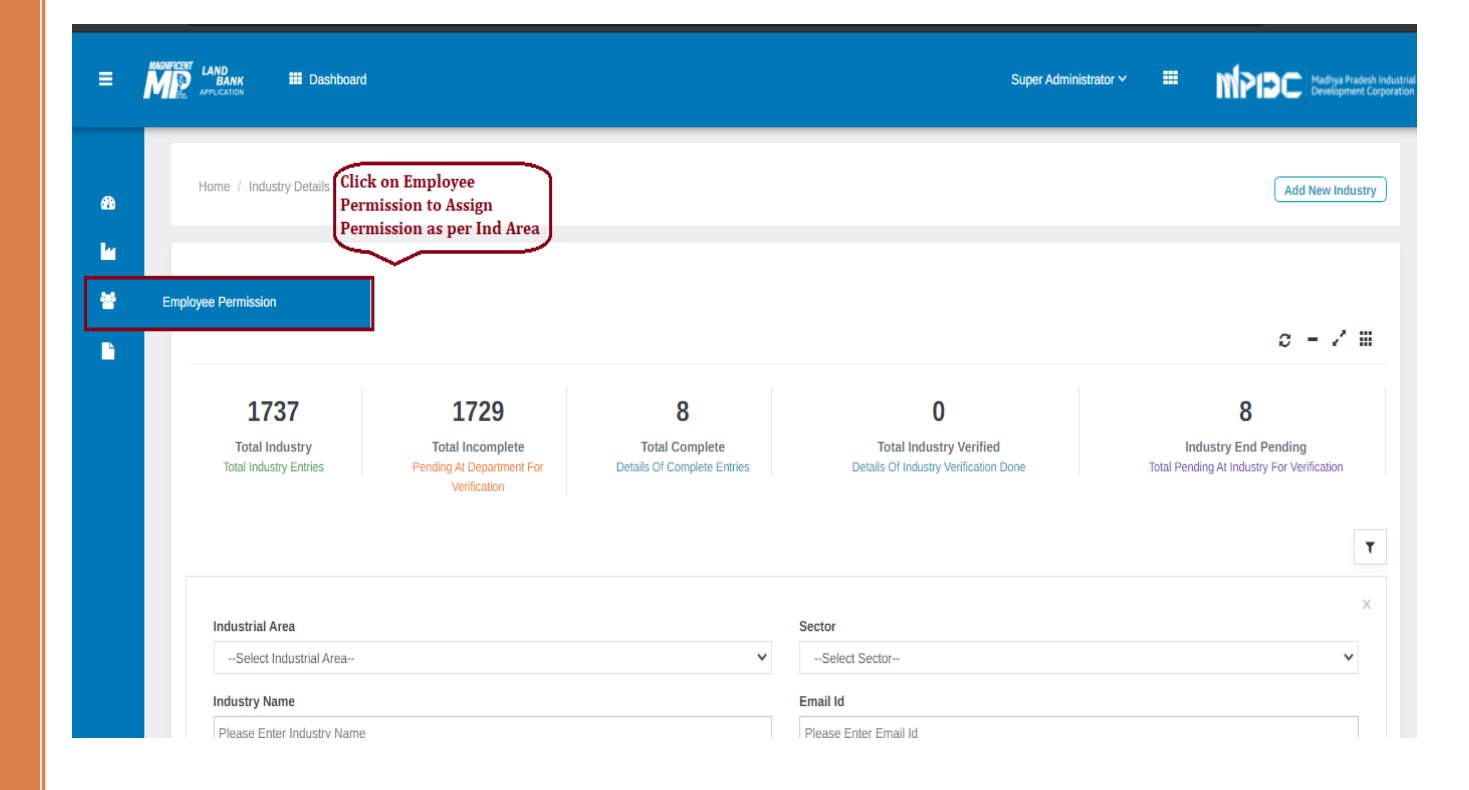

### Step 1.4- Employee Permission Module

#### Steps-

1. Employee can be Search by applying Multiple Filtration like Employee code, Employee Name, Designation etc

2.After Employee has been search, please click on Action button.

|   | LAND<br>BANF<br>APPLICATION | III Dashboard              |                       |         |                       | Sup               | ber Administrator 🗸            |                 | MPIDC                  | Madhya Pradesh Industri<br>Development Corporatio |
|---|-----------------------------|----------------------------|-----------------------|---------|-----------------------|-------------------|--------------------------------|-----------------|------------------------|---------------------------------------------------|
| ł | Home /                      | Employee Permission        |                       |         |                       |                   |                                |                 | Back To                | Industry List                                     |
|   | Emp                         | loyee Permission           |                       |         |                       |                   |                                |                 | c                      | - 2 =                                             |
|   |                             |                            |                       |         |                       |                   |                                |                 |                        | ٣                                                 |
|   | Empl                        | ovee Code                  |                       |         | Employee Name         |                   |                                |                 |                        | ×                                                 |
|   | Plea                        | se Enter Employee Code     |                       |         | Please Enter Employee | Name              |                                |                 |                        |                                                   |
|   | Desig                       | Ination                    |                       |         | Email Id              |                   |                                |                 |                        |                                                   |
|   | Se                          | lect Designation           |                       | ~       | Please Enter Email Id |                   |                                |                 |                        |                                                   |
|   | Mobi                        | e Number                   |                       |         |                       |                   |                                |                 |                        |                                                   |
|   | Plea<br>Reset               | se Enter Mobile Number     |                       |         |                       |                   |                                |                 | Sear                   | ch Record                                         |
|   | Name C                      | f Employee (Ascending)     |                       |         |                       | Sea               | rch By Area (Assign<br>Click o | Perm<br>on Acti | ission by<br>on Button | <b></b>                                           |
| # | #                           | Employee Name              | Designation           | Employ  | иее Туре              | Email Id          |                                |                 | Aobile No              | Action                                            |
|   | 1                           | Achchhe Khan (1021384)     | Helper (C-4)          | Regular | Employee              | achchekhan07121   | 967@gmail.com                  | g               | 9644025676             | 盦                                                 |
|   | 2                           | Aishwarya Thakur (1021156) | Manager (C-2)         | Regular | Employee              | aishwaryathakur50 | )5@gmail.com                   | e               | 713858138              | <u>ش</u>                                          |
|   | 3                           | Ajay Agrawal (1023042)     | General Manager (C-1) | Deputat | ted In Employee       | ajay18764@yahoo   | ).in                           | g               | 826065756              | Â                                                 |

## Step 1.5- Employee Permission Module

Designation : Helper (C-4)

### Steps-

1.Afterward, P ermission has been given either Industrial Area wise or Sector wise.

2.Please select one or more than one Industrial Area & Click on Save Permission.

#### Industrial Area Permission

Employee Name : Achchhe Khan (1021384) Select Permission type:

Industrial Area wise O Sector wise

#### Select Industrial Area for granting Permission

| C Acharpura Industrial Area | Acharpura Textile Park              | D Badiakhedi                                          |
|-----------------------------|-------------------------------------|-------------------------------------------------------|
| Bagroda                     | C Food Park Babai                   | Food Park Pipariya                                    |
| 🗆 IID Bina                  | 🗆 Industrial Park Bhojpur (Bagroda) | O Industrial Park Bhopal (Acharpura)                  |
| 🗆 Industrial Park Rehli     | Industrial Park Sehore              | 🔾 Jambar Bagari                                       |
| C Kiratpur Phase-I          | Mandideep                           | 🗋 Mohasa Babai Phase-I                                |
| Pilukhedi                   | Plastic Park Tamot                  | Sidhguwan Phase-I                                     |
| Sidhguwan Phase-II          |                                     | Assign Permission by Click<br>on Ind Area check box & |

Mobile No: 9644025676

Save Permission to proceed

Reset

Save Permission

### Step 1.6- Employee Permission Module

#### Steps-

1. If Permission has been assign as per Industrial Area wise, then please select Industrial Area.

2.Afterward, Sel ect one or more than one Sector & click on Save Permission.

3.Permission has been successfully assigned to Employee.

| ndustrial Area Permission                                             |                                                                                                    |                        |                                            |
|-----------------------------------------------------------------------|----------------------------------------------------------------------------------------------------|------------------------|--------------------------------------------|
| mployee Name : Achchhe Khan (1021384)                                 | Designation : Helper (C-4)                                                                                       | Mobile No : 9644025676 |                                            |
| elect Permission type:                                                |                                                                                                    |                        |                                            |
| Industrial Area wise  Sector wise                                     |                                                                                                    |                        |                                            |
| elect Sectors for granting Permission                                 | Select Ind Area from drop<br>down & click on Sector check<br>Box                                                 |                        |                                            |
| Industrial Area                                                       | Select Ind Area from drop<br>down & click on Sector check<br>Box                                                 |                        |                                            |
| Industrial Area                                                       | Select Ind Area from drop<br>down & click on Sector check<br>Box<br>Box                                          | □ c                    |                                            |
| Industrial Area                                                       | Select Ind Area from drop<br>down & click on Sector check<br>Box<br>Box<br>Box<br>Box<br>Box<br>Box<br>New AREA  | C<br>New AREA-I        | After Selection Click                      |
| Industrial Area Industrial Area A A D New INDUSTRIAL AREA-II          | Select Ind Area from drop<br>down & click on Sector check<br>Box<br>Box<br>Ba<br>B<br>New AREA<br>PHASE-II       | C<br>NEW AREA-I        | After Selection Click o<br>Save Permission |
| Industrial Area Industrial Area A A D NEW INDUSTRIAL AREA-II          | Select Ind Area from drop<br>down & click on Sector check<br>Box<br>Box<br>Box<br>B<br>NEW AREA<br>PHASE-II      | C<br>NEW AREA-I        | After Selection Click of Save Permission   |
| Industrial Area Industrial Area Andideep A A D NEW INDUSTRIAL AREA-II | Select Ind Area from drop<br>down & click on Sector check<br>Box<br>Box<br>B<br>B<br>B<br>NEW AREA<br>O PHASE-II | C<br>NEW AREA-I        | After Selection Click of Save Permission   |

## Step2.1 – Industry Verification Process

#### Steps-

1.After Assign Permission to the Employee, Employee can login through Prayas by using their Login **Credentials** 

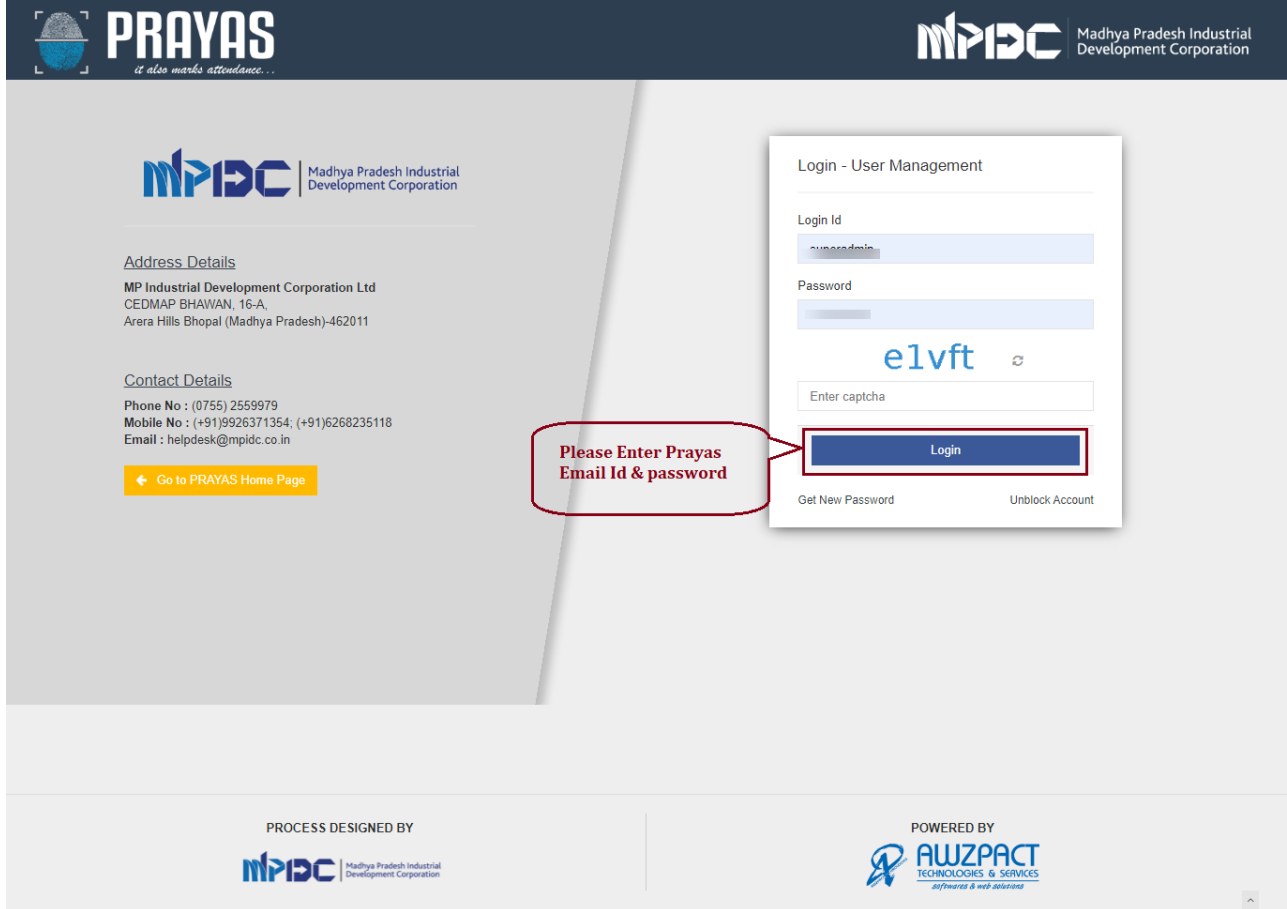

### Step2.2 – Industry Verification Process

### Steps-

After
 Successfully
 Login through
 Prayas, Please
 click on switch
 to Option.

2. Afterward click on Industry Management System(IMS)

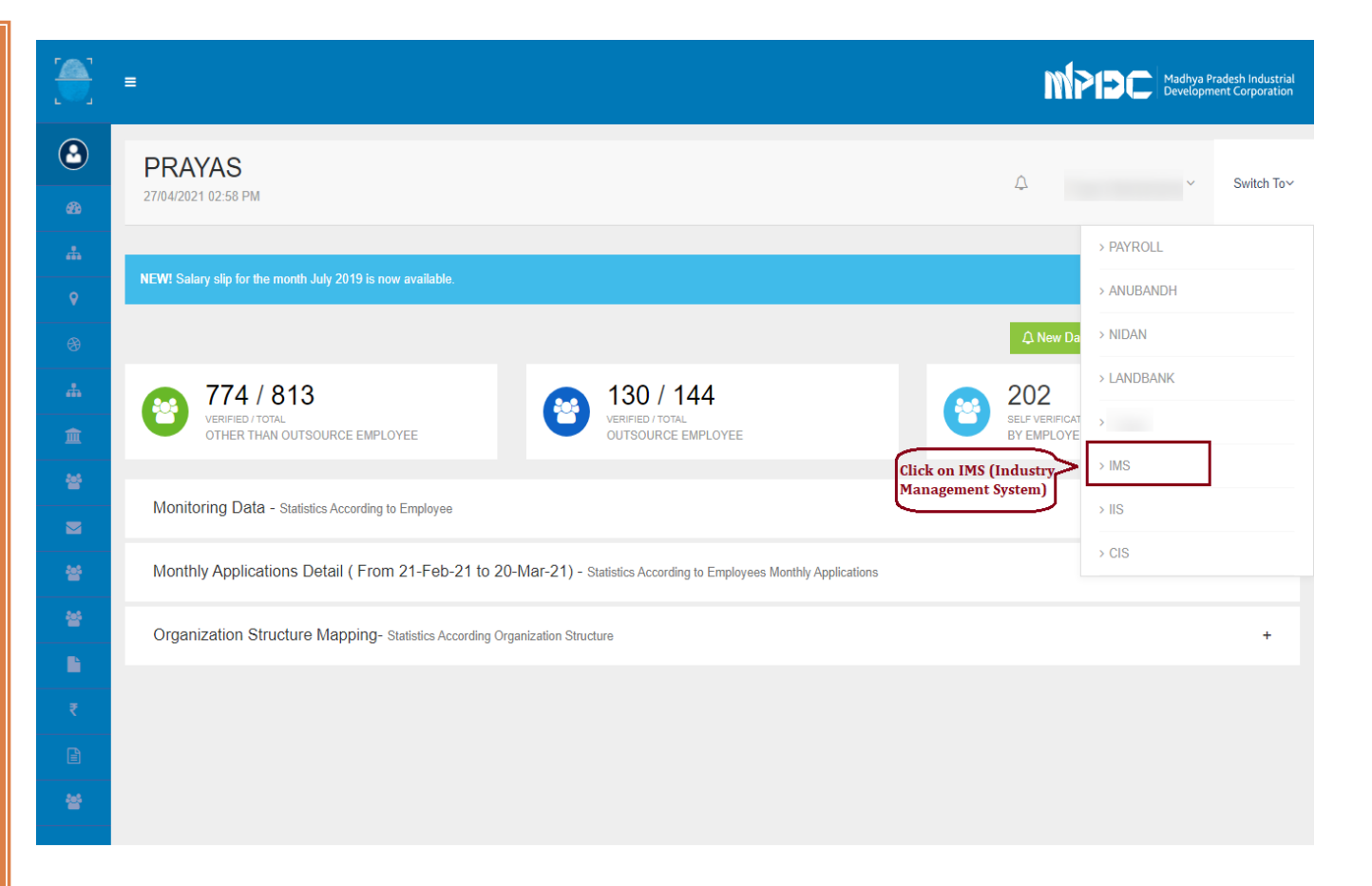

### Step2.3 – Industry Verification Process

#### Steps-

1. In Left Menu, please click on Industry List to verify the Industry Information.

2.Here Employee can able to see the Statistics of Industry and have multiple filtration to find out any particular Industry.

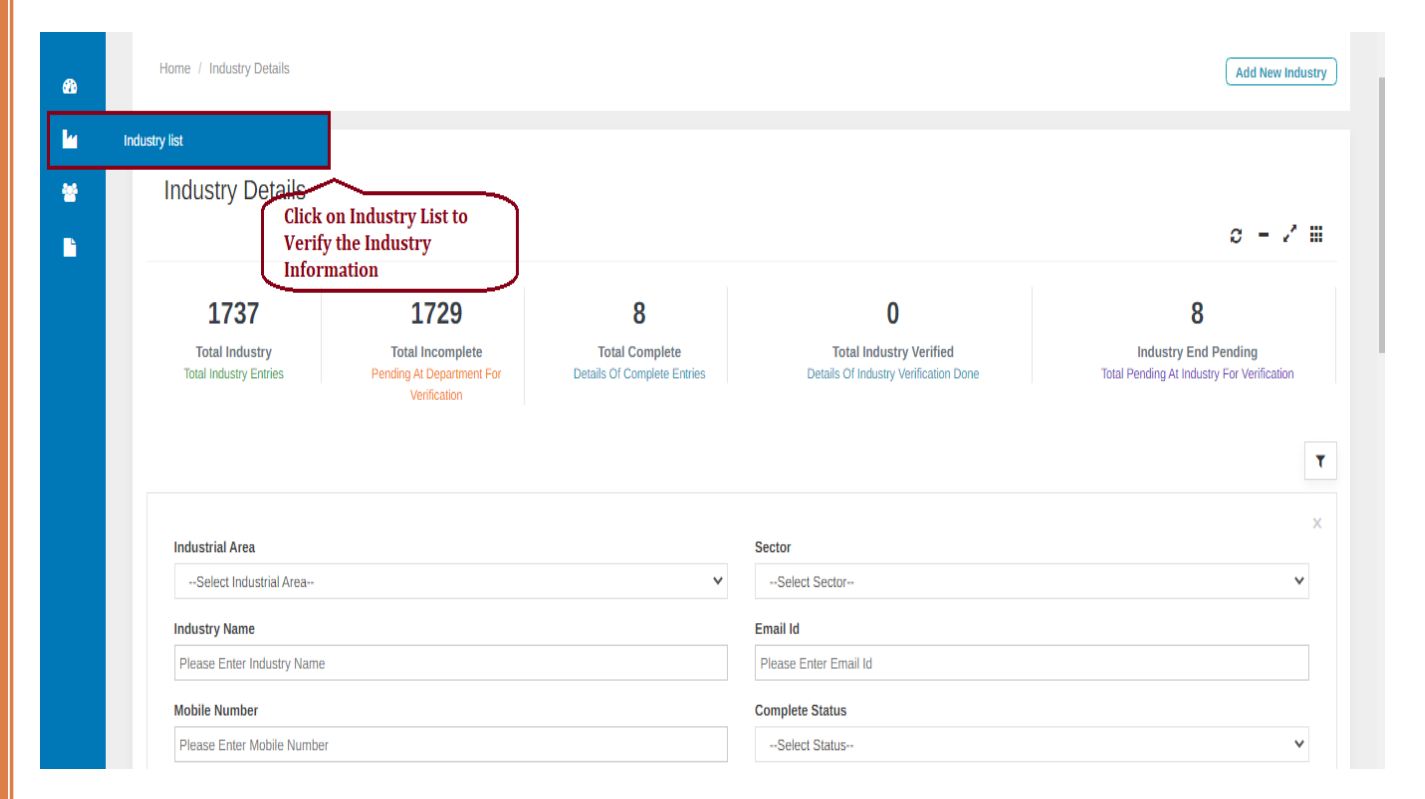

### Step2.4 – Industry Verification Process

#### Steps-

1. Industry has been visible as per Permission has been assigned by Competent Authority. ka Se

P

2.Below Name of Industry there is edit option, please click on to verify the Industry Information.

| Home | e / Industry Details                             |                                                                      |                                                  |       |          |                                 |                                            |                  | C                                                       | Add New Industry    |
|------|--------------------------------------------------|----------------------------------------------------------------------|--------------------------------------------------|-------|----------|---------------------------------|--------------------------------------------|------------------|---------------------------------------------------------|---------------------|
| Ind  | lustry Details                                   |                                                                      |                                                  |       |          |                                 |                                            |                  | £                                                       | ə – ∠^ Ⅲ            |
| т    | 1737<br>Total Industry<br>Total Industry Entries | 1729<br>Total Incomplete<br>Pending At Department Fo<br>Verification | 8<br>Total Complete<br>Details Of Complete Entri | es    |          | Total Indu<br>Details Of Indust | 0<br>Istry Verified<br>try Verification Do | ne               | 8<br>Industry End Pend<br>Total Pending At Industry For | ing<br>Verification |
|      |                                                  |                                                                      |                                                  |       |          |                                 |                                            |                  |                                                         | ۲                   |
| Ind  | dustrial Area                                    |                                                                      |                                                  |       | Sector   |                                 |                                            |                  |                                                         | ×                   |
|      | Select Industrial Area                           |                                                                      |                                                  | ~     | Sele     | ct Sector                       |                                            |                  |                                                         | ~                   |
| Ind  | dustry Name                                      |                                                                      |                                                  |       | Email Id |                                 |                                            |                  |                                                         |                     |
| PI   | lease Enter Industry Name                        |                                                                      |                                                  |       | Please   | Enter Email Id                  |                                            |                  |                                                         |                     |
| Мо   | bile Number                                      |                                                                      |                                                  |       | Complet  | e Status                        |                                            |                  |                                                         |                     |
| PI   | lease Enter Mobile Number                        |                                                                      |                                                  |       | Sele     | ct Status                       |                                            |                  |                                                         | ~                   |
| Res  | set                                              |                                                                      |                                                  |       |          |                                 |                                            |                  | s                                                       | Search Record       |
|      |                                                  |                                                                      |                                                  |       |          |                                 |                                            |                  |                                                         |                     |
| Name | e Of Industry (Ascending)                        | Click on edit                                                        | button to verify                                 |       |          |                                 |                                            |                  |                                                         | _                   |
|      |                                                  | & update the                                                         | Industry Details                                 |       |          |                                 |                                            | Search By Area N | lame / Area Type                                        | ٩                   |
| ŧ    | Name of Industry                                 | Organization Type                                                    | Email                                            | Mobil | e No.    | Industrial<br>Area              | Plot No.                                   | No. Of<br>Lease  | Verification Status                                     | Complete<br>Status  |
| 1 [  | 3ad Agriculture Equipment                        |                                                                      | dineshwankhede2210@gmail.com                     | 84357 | 29458    | Pilukhedi                       | 21d m_type                                 | 1                | Pending at Department End                               | Incomplete          |
| 2    | A K Metal                                        | PROPRIETORSHIP                                                       | AKMETAL786@GMAIL.COM                             | 93031 | 37130    | Bagroda                         | 41                                         | 1                | Pending for Investor Verification                       | Complete            |
| 3    | A S Enterprises                                  |                                                                      | asenhopal@gmail.com                              | 93031 | 06997    | Bagroda                         | 17                                         | 1                |                                                         | Incomplete          |
| 4    | A.B.ENTERPRISES                                  | PROPRIETORSHIP                                                       | abhineshbarya2811@gmail.com                      | 87702 | 70533    | IID Bina                        |                                            | 0                | Pending at Department End                               | Incomplete          |

### Step2.5 – Industry Verification Process

### Steps-

-

**1**11

•

1.Please verify & update (in case of discrepancy) the Industry Details, Registered Office Address.

|      | Industry Details                       | Piol & Lease Details Investment & Employment Detail Other Details |   |
|------|----------------------------------------|-------------------------------------------------------------------|---|
|      |                                        |                                                                   |   |
| Indi | ustry Detail                           |                                                                   |   |
| 1    | Name of The Unit *                     | 3A SOLAR AND RENEWABLE UR3A                                       | 1 |
| 2    | Account Email Id                       | 3asolarurja@gmail.com                                             | 1 |
| 3    | Organization Type *                    | PROPRIETORSHIP                                                    | 1 |
| 4    | Registered Under MSME                  | O Yes 🖲 No                                                        | 1 |
| 5    | Type of Industry *                     | Small                                                             | 1 |
| 6    | Industry Status                        | Operational                                                       | 1 |
|      | Registration No. *                     | Enter Here                                                        |   |
|      | Date Of Issuance Of Registration No. * | Enter Date                                                        | 1 |
| 7    | GSTIN Number *                         | 23AAACW1578L124                                                   | 1 |
| 8    | PAN Number *                           | ARTPC1850K                                                        | 1 |
| 9    | Website Link                           | Enter Website Link                                                | 1 |
| Re   | gistered Office Address                |                                                                   |   |
| 1    | Address                                | MQ 1757                                                           | 1 |
| 2    | State Name                             | Madhya Pradesh 🗸                                                  | 1 |

### Step2.6 – Industry Verification Process

#### Steps-

1.Please verify & update (in case of discrepancy) the Communication Details, Authorized Person Details.

2.After Verification of Industry Details click on Save & next.

|     | Address                                              | 163 devki Nagar Karod Berasia Road Bhopal                                                                                                    |   | (A)      |
|-----|------------------------------------------------------|----------------------------------------------------------------------------------------------------|---|----------|
|     | State Name                                           | Madhya Pradesh                                                                                                    | ~ | (MA)     |
|     | District Name                                        | Bhopal                                                                                                    | * | (and     |
|     | Pin Code                                             | 462011                                                                                                    |   | <b>A</b> |
| uth | orized Person Information                            |                                                                                                    |   |          |
| P   | erson who will be authorized by you to deal with Us. |                                                                                                    |   |          |
|     | Authorized Person Name *                             | ARUN KUMAR TRIPATHI                                                                                                    |   |          |
|     | Mobile Number *                                      | 9303137130                                                                                                    |   | <b>A</b> |
|     | Alternate Mobile Number                              | Enter Mobile No.                                                                                                    |   | ø        |
|     | Email Id *                                           | AKMETAL786@GMAIL.COM                                                                                                    |   | <b>A</b> |
|     | Alternate Email Id                                   | Enter Email Id                                                                                                    |   | (and     |
|     | Designation                                          | Proprietor                                                                                                    |   | ø        |
|     | Date Of Birth                                        | 31/05/1972                                                                                                    |   | <u></u>  |
|     |                                                      | Verify the Industry Details like Name of Unit,<br>Registered Office Address, Communication Address<br>details & Authorized Person Information then Click on<br>Save & Next |   |          |

### Step2.7 – Industry Verification Process

#### Steps-

1.Please verify & update (in case of discrepancy) the Lease Details like Plot Number, Industrial Area, Product Details & upload the Lease Document then Click on Save & next •••

P

|     | Industry Datails      | Plot & Losso F                 | Dotaile      | Investme   | nt & Employment De  | tail                | Other Details |
|-----|-----------------------|--------------------------------|--------------|------------|---------------------|---------------------|---------------|
|     | muustry Details       | Piot & Lease L                 | Jetans       | nivestme   | an a cinployment De | LCII                | Other Details |
|     |                       |                                |              |            |                     |                     |               |
|     |                       |                                |              |            |                     |                     |               |
| Lea | se Details :          |                                |              |            |                     |                     |               |
| 1   | Industrial Area *     | Maksi                          |              |            | ~ 44                |                     |               |
|     |                       | mandr                          |              |            |                     |                     |               |
| 2   | Plot No. *            | 21                             |              |            | Lant                |                     |               |
| 3   | Lease Term            | Select Lease Term              |              |            | × Ø                 |                     |               |
| 4   | Lease From Date       | Select From Date               |              |            | m                   |                     |               |
|     |                       |                                |              |            |                     |                     |               |
| 5   | Lease To Date         | Select To Date                 |              |            | <b>m</b>            |                     |               |
| 6   | Total Area *          | 1350.0                         |              |            |                     |                     |               |
| 7   | Activity Performed    | Manufacturing                  |              |            | ~ =                 |                     |               |
| 8   | Activity Type         | Others                         |              |            | × 9                 |                     |               |
| 9   | Activity / Product    | Enter Activity / Product detai | ls           |            |                     |                     |               |
|     |                       | Document Name *                | Document No. | .•         | Upload Docume       | ent *               | +Add Row      |
| 10  | Upload Lease Document | Enter Document Name            | Enter Docum  | ent number | Choose File         | No file chosen      |               |
|     |                       |                                |              |            | Enter Indu          | strial Area, Plot   |               |
|     |                       |                                |              |            | Details,Are         | ea of Plot, Product | t Details,    |

### Step2.8 – Industry Verification Process

#### Steps-

1. In this section Investment Details & Employment Details has been filled by Industry after Department verify all the details of Industry. \*\*

2.Please click on save & Next.

|                               | Industry Details                         | Plot & Leas                              | e Details                              | Investment & Employment                     | nt Detail           | Other Details |
|-------------------------------|------------------------------------------|------------------------------------------|----------------------------------------|---------------------------------------------|---------------------|---------------|
| Inv                           | vestment Details <mark>( As On To</mark> | oday )                                   |                                        |                                             |                     |               |
| 1                             | Building Cost (In Lakhs)                 |                                          |                                        | Building Cost (In Lakhs)                    |                     | 8             |
| 2                             | Plant & Machinery Cost (In               | ו Lakhs)                                 |                                        | Plant & Machinery Cost (In Lak              | khs)                | đ             |
| 3                             | Other Investment                         |                                          |                                        | Enter Total Investment                      |                     | ٥             |
| 4                             | Total Investment                         |                                          |                                        | 0                                           |                     | đ             |
| #                             | companies Pay Kon                        | Highly Skilled Employee                  | Skilled Employee                       | Semi Skilled Employee                       | Un-Skilled Employee | Total         |
| 1 1                           | No Of Employee With Domicile             | Enter here                               | Enter here                             | Enter here                                  | Enter here          | 0             |
| -                             | Employee From Other States               | Enter here                               | Enter here                             | Enter here                                  | Enter here          | 0             |
| 2 E                           |                                          |                                          |                                        |                                             |                     |               |
| 2 E                           | tractual Employees                       |                                          |                                        |                                             | Un-Skilled Employee | Total         |
| 2 E<br>Con<br>#               | tractual Employees                       | Highly Skilled Employee                  | Skilled Employee                       | Semi Skilled Employee                       |                     |               |
| 2 E<br>Con<br>#               | No Of Employee With Domicile             | Highly Skilled Employee                  | Skilled Employee                       | Semi Skilled Employee                       | Enter here          | 0             |
| 2 E<br>Con<br>#<br>1 N<br>2 E | No Of Employee With Domicile             | Highly Skilled Employee       Enter here | Skilled Employee Enter here Enter here | Semi Skilled Employee Enter here Enter here | Enter here          | 0             |

### Step2.9 – Industry Verification Process

#### Steps-

Please
verify &
update (in case
of any
discrepancy)
the Electricity
Details &
water
Connection
Details.

63

**1**20 600 424

P

2.After verifying please click on Save button.

|      | Industry Details                    | Plot & Lease Details        | Investment & Employment Detail                       | Other Details                |
|------|-------------------------------------|-----------------------------|------------------------------------------------------|------------------------------|
|      |                                     |                             |                                                      |                              |
| Elec | ctricity Connection Detail          |                             |                                                      |                              |
| 1    | IVRS Number 6                       |                             | IVRS Number                                          |                              |
| 2    | Electricity Consumption (as per Agr | eement in KVA)              | Enter Consumption                                    |                              |
| Wat  | ter Connection                      |                             |                                                      |                              |
| 1    | Industrial Area *                   |                             | Maksi                                                | ۷.                           |
| 2    | Lease No.                           |                             | 7765                                                 | ۷.                           |
| 3    | Plot No *                           |                             | 21                                                   |                              |
| 4    | Water Connection Number             |                             | Enter Water Connection Number                        |                              |
| 5    | Connection Date                     |                             | Select Date                                          |                              |
| 6    | Water Consumption (per day in 1000  | ) Ltr) (as per Agreement)   | Enter Consumption                                    | 4                            |
| 7    | Consumption Of Water For Next 5 Ye  | ears (For Planning Purpose) | Enter Consumption                                    |                              |
| 8    | Water Source                        |                             | Select                                               | ~ ,                          |
| 9    | Connection Status                   |                             | Select                                               | × 4                          |
| 10   | Is there any Tube Well?             |                             | O Yes O No                                           |                              |
| 11   | Is there any Special Rate ?         |                             | O YesO No                                            |                              |
| 12   | Current Meter Reading *             |                             | Enter Current Meter Reading                          |                              |
|      |                                     |                             | Enter Electricity Details<br>Connection Details ther | s & water<br>n Click on Save |

### Step2.10 – Industry Verification Process

### Step-

1.After Complete all the steps of Industry Verification, please click on Back to List Button.

2.Industry Details has been successfully verified.

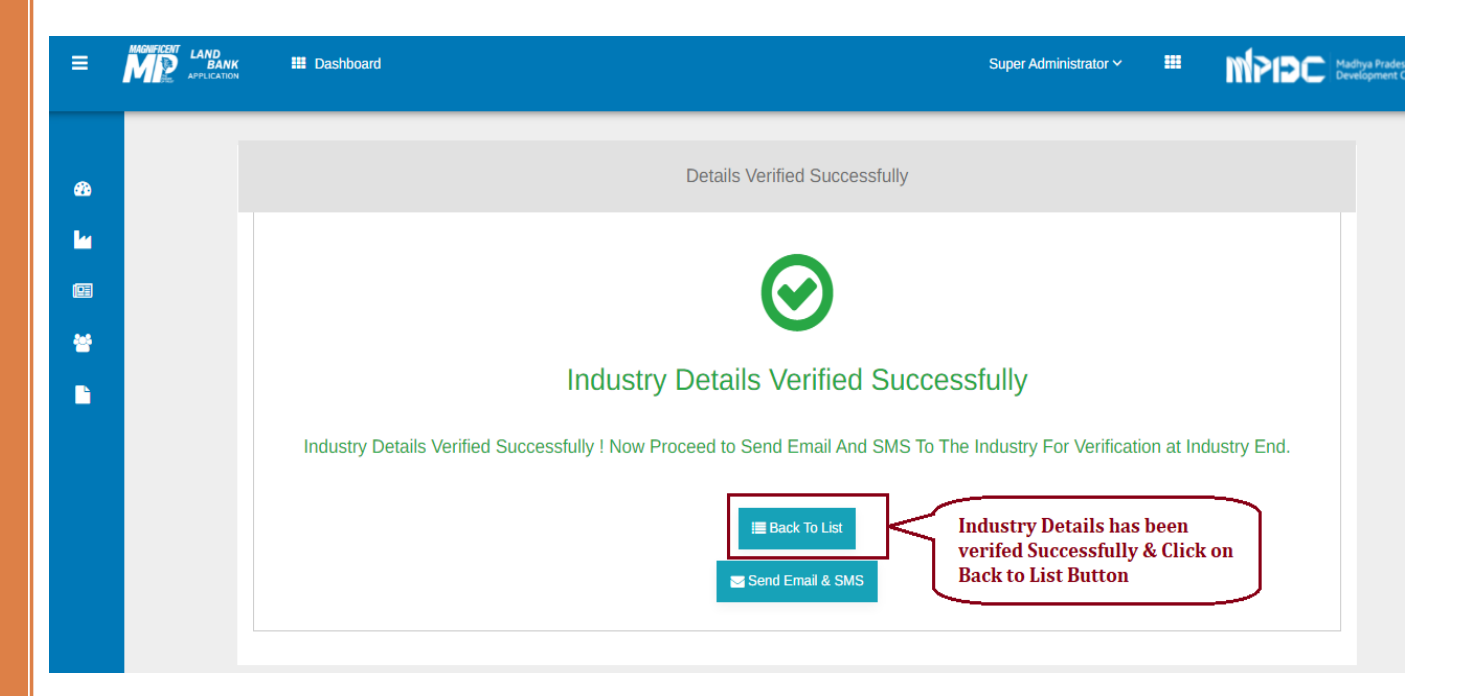

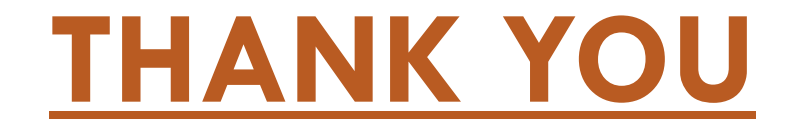